# **2ST Label Printer**

**Windows Printer Driver** 

# **User's Manual**

Third Edition: June 17, 2011

# **TOSHIBA TEC SINGAPORE PTE LTD**

Copyright(C)2011

TOSHIBA TEC SINGAPORE PTE LTD

This document describes the precautions for using the 2ST Label Printer Windows Printer Driver.

This document assumes that the reader is familiar with the following:

- General characteristics of Windows and Windows printer driver
- General characteristics of 2ST Label Printer

Notes:

- All rights reserved. It is prohibited to use or duplicate a part or whole of this document without the permission of TOSHIBA TEC SINGAPORE PTE LTD.
- This document is subject to change without prior notice.
- Microsoft, Windows, Windows NT, Windows 2000, and Windows XP are registered trademarks of Microsoft Corporation in the United States and/or other countries.
   The official name of Windows is the "Microsoft Windows Operating System".

### **Revision Record**

<u>No.</u>

#### 2ST Label Printer - Windows Printer Driver User's Manual

| Rev.No. | Date         | Pages | Description    |
|---------|--------------|-------|----------------|
| 00      | Apr 22, 2009 |       | Original issue |
| 01      | Nov 19 ,2010 |       |                |
| 02      | Jun 17 ,2011 |       |                |
|         |              |       |                |
|         |              |       |                |
|         |              |       |                |
|         |              |       |                |
|         |              |       |                |
|         |              |       |                |
|         |              |       |                |
|         |              |       |                |
|         |              |       |                |
|         |              |       |                |
|         |              |       |                |
|         |              |       |                |
|         |              |       |                |
|         |              |       |                |
|         |              |       |                |
|         |              |       |                |
|         |              |       |                |
|         |              |       |                |
|         |              |       |                |
|         |              |       |                |
|         |              |       |                |
|         |              |       |                |
|         |              |       |                |
|         |              |       |                |
|         |              |       |                |

# **Table of Content**

| stem Requirement                   | 1                                                                                                    |
|------------------------------------|----------------------------------------------------------------------------------------------------|
| iver Installation guide            |                                                                                                    |
| Install by Plug-N-Play by USB      | 2                                                                                                    |
| Install by Plug-N-Play by Parallel | 2                                                                                                    |
| Install via "Add Printer"          | 2                                                                                                    |
| Install via "Add Printer" for LAN  |                                                                                                    |
| Hardware Wizard                    | 9                                                                                                    |
| Update Driver                      |                                                                                                    |
| nter Properties and Settings       |                                                                                                    |
| Printer Configuration              |                                                                                                    |
| Printer Status                     |                                                                                                    |
| Device Setting                     |                                                                                                    |
| Document Printing                  |                                                                                                    |
| -installation the Printer Driver   |                                                                                                    |
|                                    | stem Requirement<br>iver Installation guide<br>Install by Plug-N-Play by USB<br>Install by Plug-N-Play by Parallel<br>Install via "Add Printer"<br>Install via "Add Printer" for LAN<br>Hardware Wizard<br>Update Driver<br>Inter Properties and Settings<br>Printer Configuration<br>Printer Status<br>Device Setting<br>Document Printing<br>-installation the Printer Driver |

# 1. System Requirement

OS:

Windows 2000(English) / XP Professional (English) Language: English Printer I/F: USB (Printer Class) LAN (TCP/IP) Parallel(Option)

# 2. Driver Installation guide

#### 2-1. Install by Plug-N-Play by USB

Connect the printer by USB cable when powered on, and the windows OS will detect a new hardware, then go on 2.3 ("Hardware Wizard") and follow the steps to proceed the installation.

### 2-2. Install by Plug-N-Play by Parallel

Connect the printer by Parallel cable when powered on, and the windows OS will detect a new hardware, then go on 2.3 ("Hardware Wizard") and follow the steps to proceed the installation.

#### 2-3. Install via "Add Printer"

#### Open Printers and Faxes, Click Add a printers

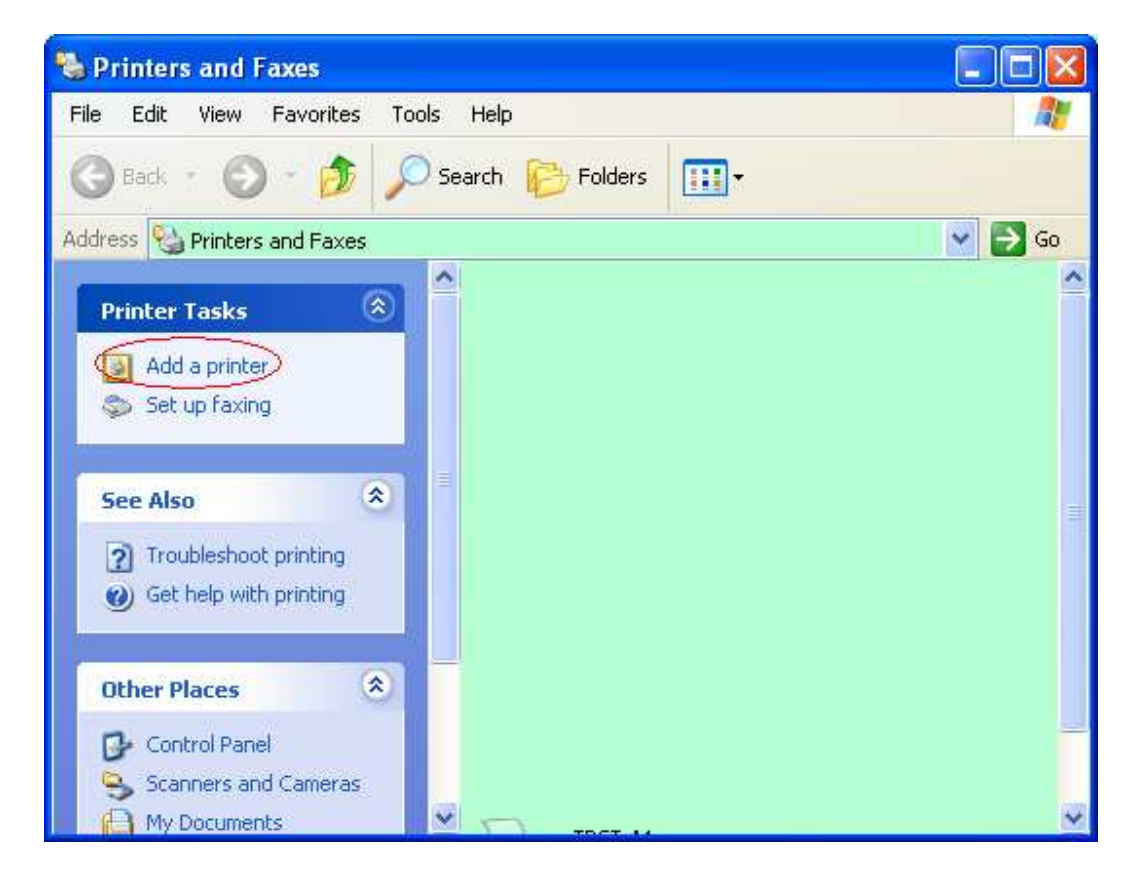

#### Click Next

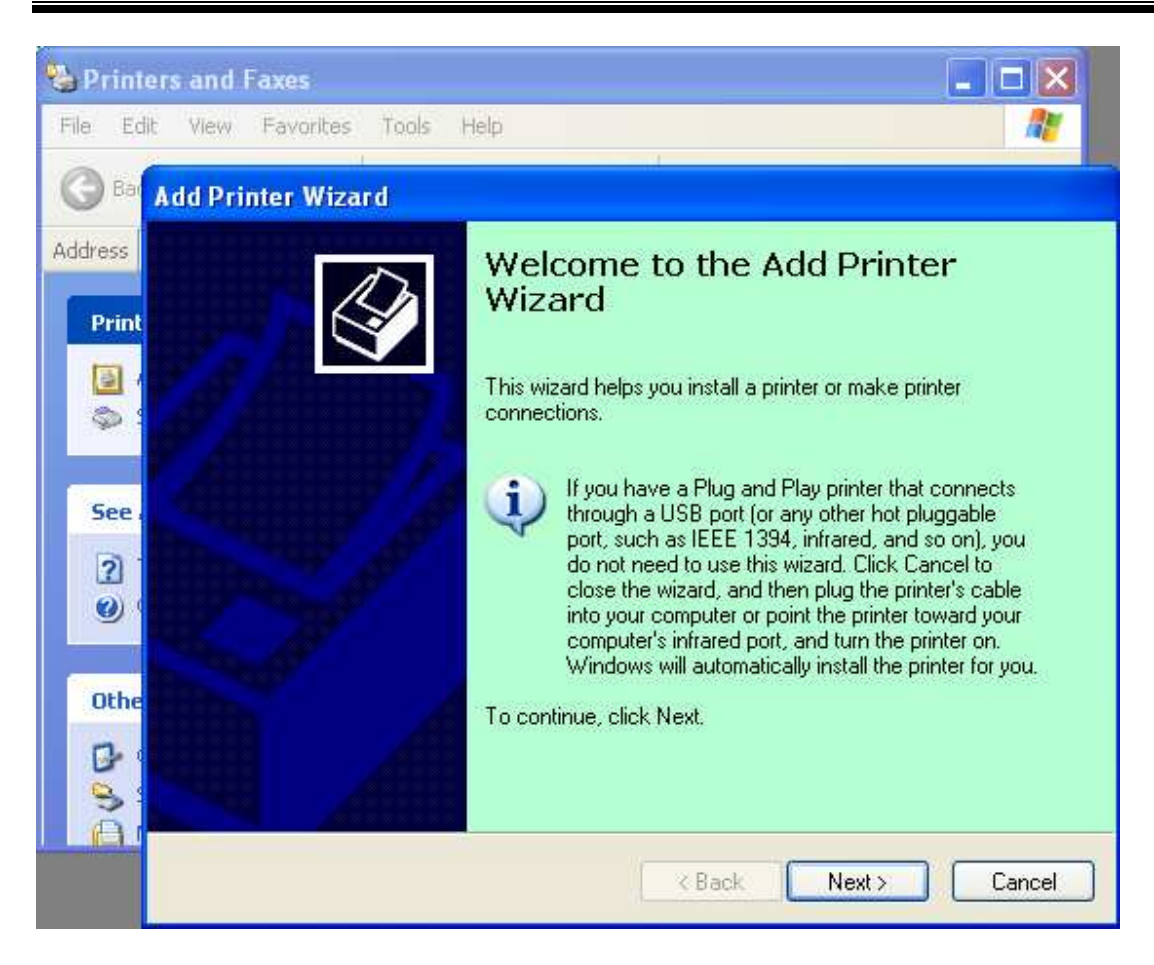

Select "Local printer" and "Automatically detect and install my Plug and Play printer".

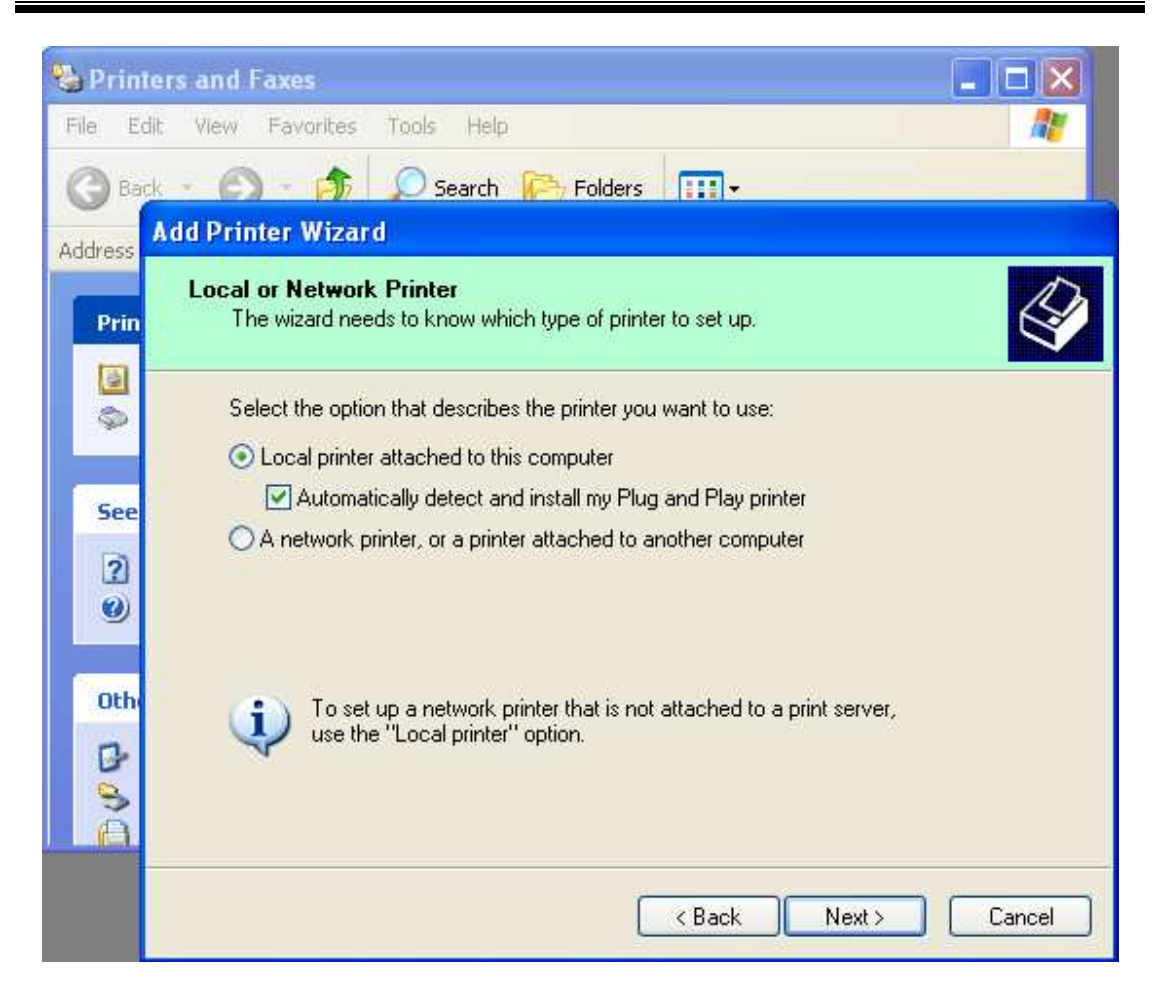

PC will detect new hardware and open "Hardware Wizard", go to 2.5 to proceed the succedent steps.

2-4. Install via "Add Printer" for LAN Open **Printers and Faxes**, Click **Add a printers** 

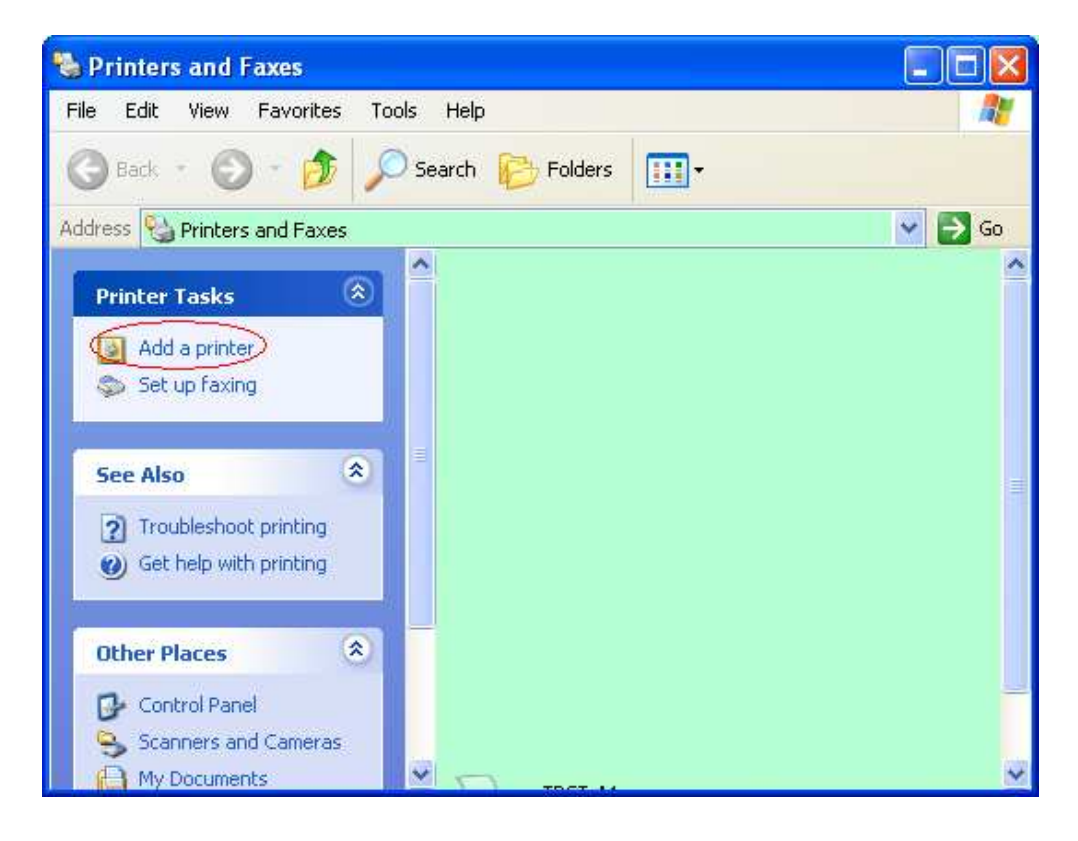

Click Next

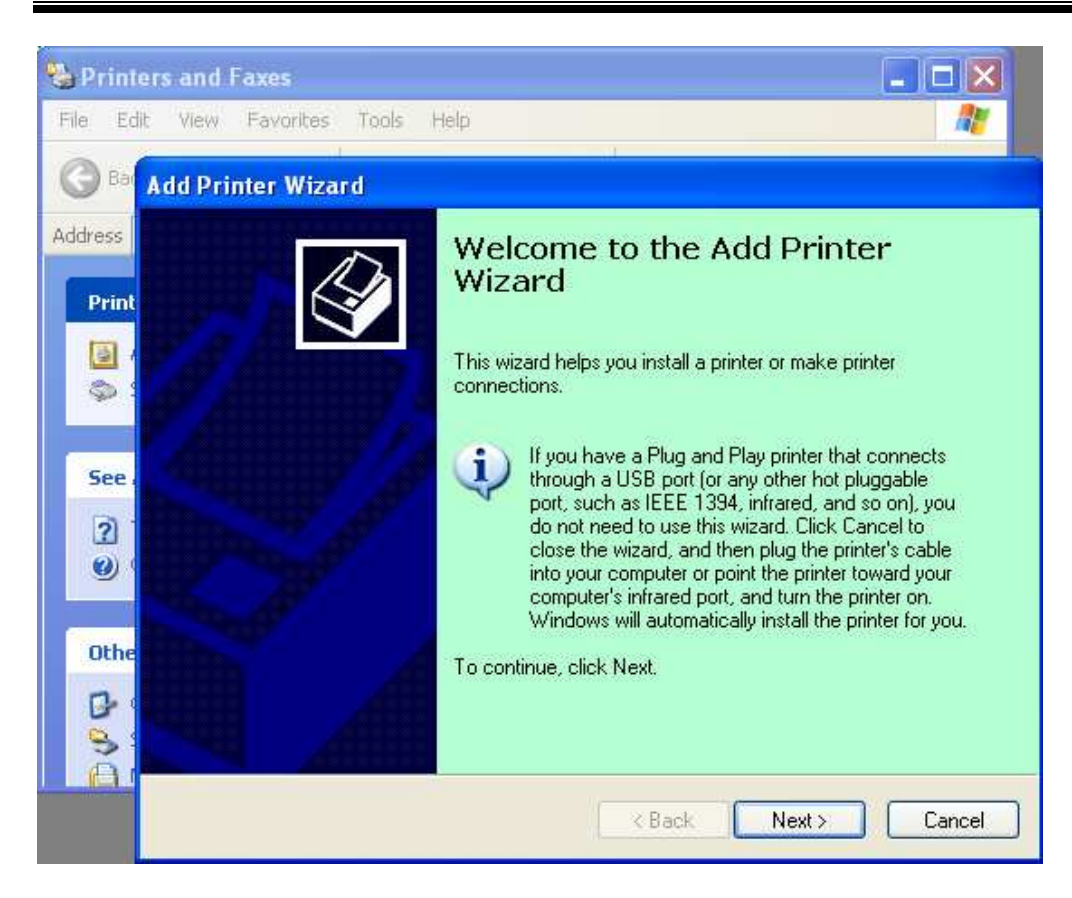

#### Select "Local printer".

| a Filiner Wizara                                                                                                    |                                       |
|----------------------------------------------------------------------------------------------------|---------------------------------------|
| Local or Network Printer<br>The wizard needs to know which type (                                                                                                    | of printer to set up.                 |
| Select the option that describes the prin                                                                                                    | nter you want to use:                 |
| O Local printer attached to this computed to the second second | iter                                  |
| Automatically detect and install i                                                                                                    | my Plug and Play printer              |
| ○ A network printer, or a printer attach                                                                                                    | ied to another computer               |
| To set up a network printer that use the "Local printer" option.                                                                                                    | at is not attached to a print server, |
|                                                                                                    | <pre></pre>                           |

Select "Create a new port:" and Standard TCP/IP Port.

#### Then click "Next"

| lect a Printer Port<br>Computers communicate ( | with printers through ports.                                                          | ¢            |
|------------------------------------------------|---------------------------------------------------------------------------------------|--------------|
| Select the port you want y new port.           | our printer to use. If the port is not listed, you                                    | can create a |
| $\bigcirc$ Use the following port:             | LPT1: (Recommended Printer Port)                                                      | ~            |
| Note: Most computers<br>The connector for this | use the LPT1, port to communicate with a loc<br>port should look something like this: | al printer.  |
| 60                                             |                                                                                       |              |
| © <u>C</u> reate a new port:                   |                                                                                       |              |
| © Create a new port:<br>Type of port           | Local Port                                                                            | <u> </u>     |

#### Click "Next"

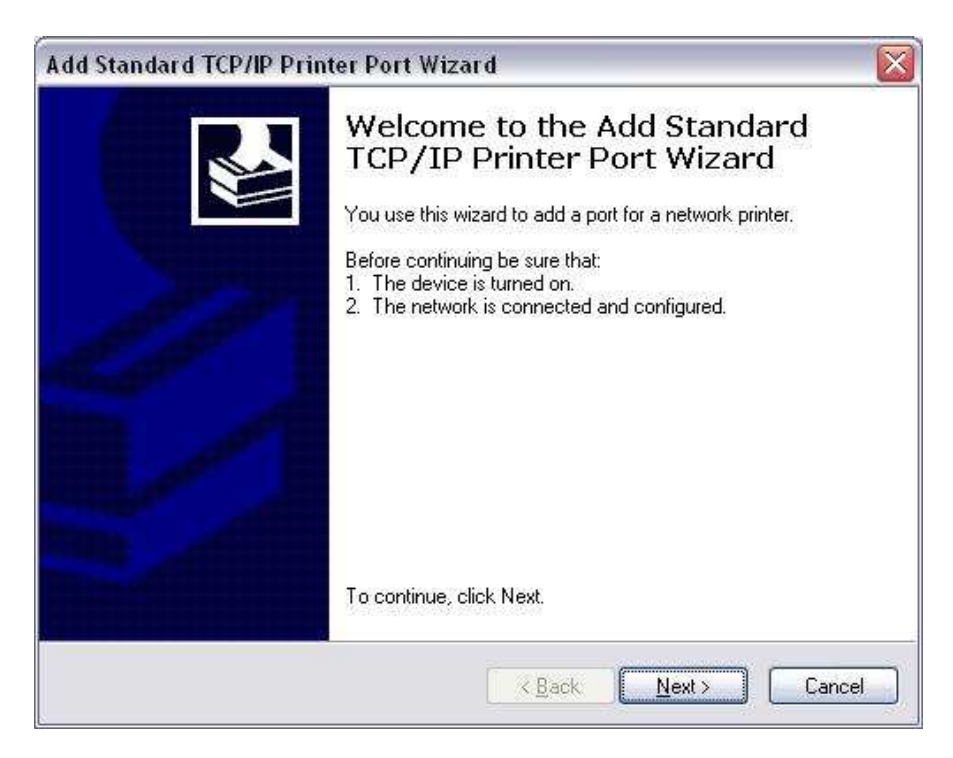

Input printer IP address to "Printer Name or IP Address:".

| <b>Id Port</b><br>For which device do you war | nt to add a port?                                                                                  |                                                                                                    |
|-----------------------------------------------|----------------------------------------------------------------------------------------------------|----------------------------------------------------------------------------------------------------|
| Enter the Printer Name or IP a                | address, and a por                                                                                 | t name for the desired device.                                                                                                    |
| Printer Name or IP <u>A</u> ddress:           |                                                                                                    |                                                                                                    |
| Port Name:                                    | DB-EA4DLAN                                                                                         |                                                                                                    |
| Standard TCP/IP Prin                          | ter Port Wiza                                                                                      | < <u>B</u> ack <u>Next</u> > Cancel                                                                                                    |
|                                               | Complet                                                                                            | ting the Add Standard                                                                                                    |
|                                               | Complet<br>TCP/IP<br>You have sele                                                                 | ting the Add Standard<br>Printer Port Wizard<br>cted a port with the following characteristics.                                                               |
|                                               | Complet<br>TCP/IP<br>You have sele                                                                 | ting the Add Standard<br>Printer Port Wizard<br>cted a port with the following characteristics.<br>No                                                         |
|                                               | Complet<br>TCP/IP<br>You have sele<br>SNMP:<br>Protocol:                                           | ting the Add Standard<br>Printer Port Wizard<br>cted a port with the following characteristics.<br>No<br>RAW, Port 9100                                       |
|                                               | Complet<br>TCP/IP<br>You have sele<br>SNMP:<br>Protocol:<br>Device:                                | ting the Add Standard<br>Printer Port Wizard<br>cted a port with the following characteristics.<br>No<br>RAW, Port 9100                                       |
|                                               | Complet<br>TCP/IP<br>You have sele<br>SNMP:<br>Protocol:<br>Device:<br>Port Name:                  | ting the Add Standard<br>Printer Port Wizard<br>cted a port with the following characteristics.<br>No<br>RAW, Port 9100<br>DB-EA4DLAN                         |
|                                               | Complet<br>TCP/IP<br>You have sele<br>SNMP:<br>Protocol:<br>Device:<br>Port Name:<br>Adapter Type: | ting the Add Standard<br>Printer Port Wizard<br>cted a port with the following characteristics.<br>No<br>RAW, Port 9100<br>DB-EA4DLAN<br>Generic Network Card |

PC will detect new hardware and open "Hardware Wizard", go to 2.5 to proceed the succedent steps.

### 2-5. Hardware Wizard

| Found New Hardware Wiz | ard                                                                                                    |
|------------------------|----------------------------------------------------------------------------------------------------|
|                        | Welcome to the Found New Hardware Wizard         Windows will search for current and updated software by looking on your computer, on the hardware installation CD, or on the Windows Update Web site (with your permission).         Read our privacy policy         Can Windows connect to Windows Update to search for software?         Yes, this time only         Yes, now and every time I connect a device         No, not this time |
|                        | K Back Next > Cancel                                                                                                    |

When the New Hardware Wizard ask whether to connect to Windows Update, select **No**, **not this time** and click **Next**.

| Found New Hardware Wi | zard                                                                                                    |
|-----------------------|----------------------------------------------------------------------------------------------------|
|                       | This wizard helps you install software for:<br>Toshiba TEC DB-EA4D                                                                              |
|                       | If your hardware came with an installation CD or floppy disk, insert it now.                                                                    |
|                       | What do you want the wizard to do?<br>O Install the software automatically (Recommended)<br>Install from a list or specific location (Advanced) |
|                       | Click Next to continue.                                                                                                    |

Select Install from a list or specific location (Advanced), Click Next

Select Search for the best driver in these locations, and then tick on Include this location in the search, Browse for the printer driver file location and click Next

| ound New Hardware Wizard |                                                                                                    |  |  |  |
|--------------------------|----------------------------------------------------------------------------------------------------|--|--|--|
| Please cho               | ose your search and installation options.                                                                                                    |  |  |  |
| <u>⊚ S</u> earc          | ch for the best driver in these locations.                                                                                                    |  |  |  |
| Use ti<br>paths          | he check boxes below to limit or expand the default search, which includes local<br>and removable media. The best driver found will be installed.    |  |  |  |
|                          | Search removable media (floppy, CD-ROM)                                                                                                    |  |  |  |
|                          | Include this location in the search:                                                                                                    |  |  |  |
|                          | C:\Documents and Settings\User\Desktop\LPR                                                                                                    |  |  |  |
| 🔿 Don't                  | search. I will choose the driver to install.                                                                                                    |  |  |  |
| Choo:<br>the dr          | se this option to select the device driver from a list. Windows does not guarantee that<br>iver you choose will be the best match for your hardware. |  |  |  |
|                          | < <u>B</u> ack <u>N</u> ext > Cancel                                                                                                    |  |  |  |

The OS will give windows logo testing warning, just ignore and click Continue Anyway

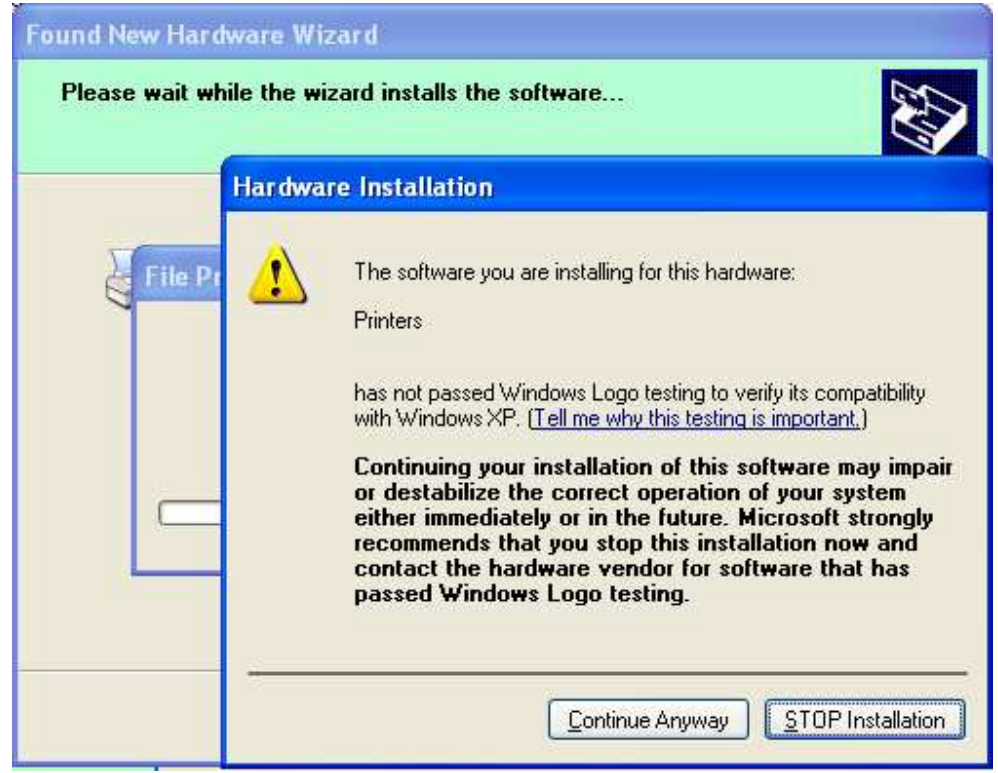

After OS copied the driver files into system, Click Finish to complete installation

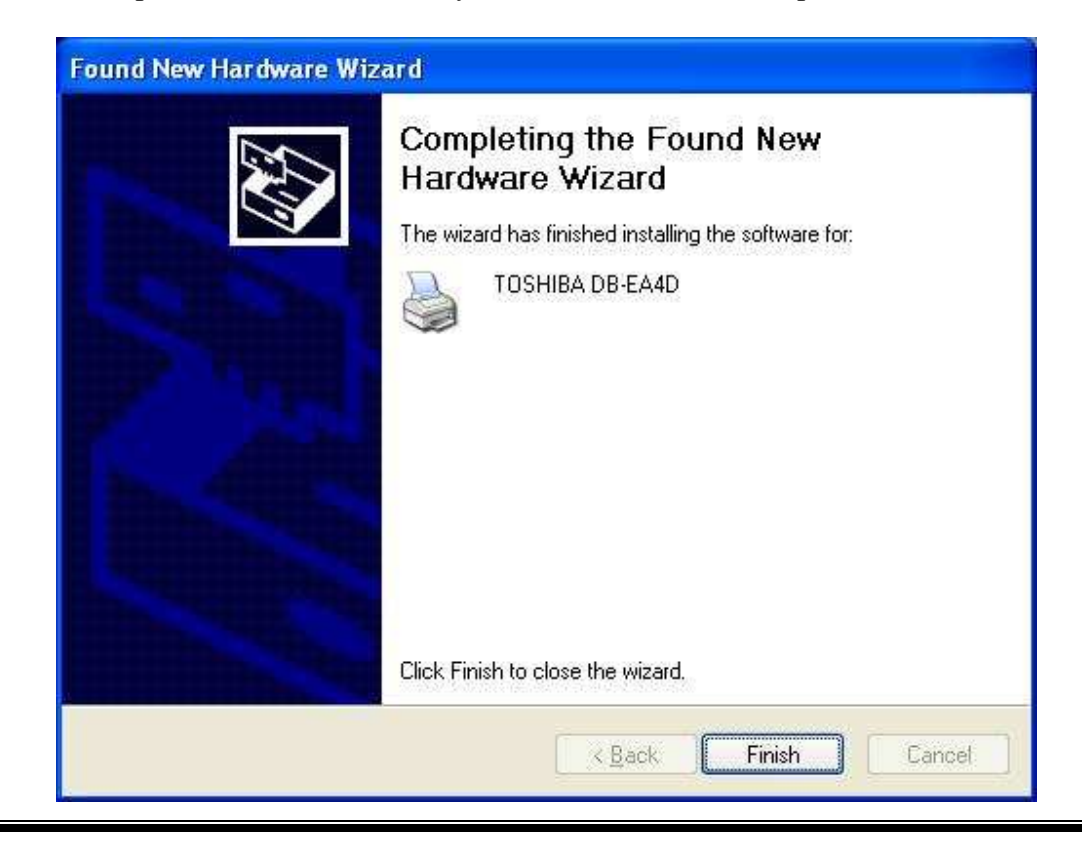

After installation, you'll see TOSHIBA DB-EA4Din the Printers and Faxes folder

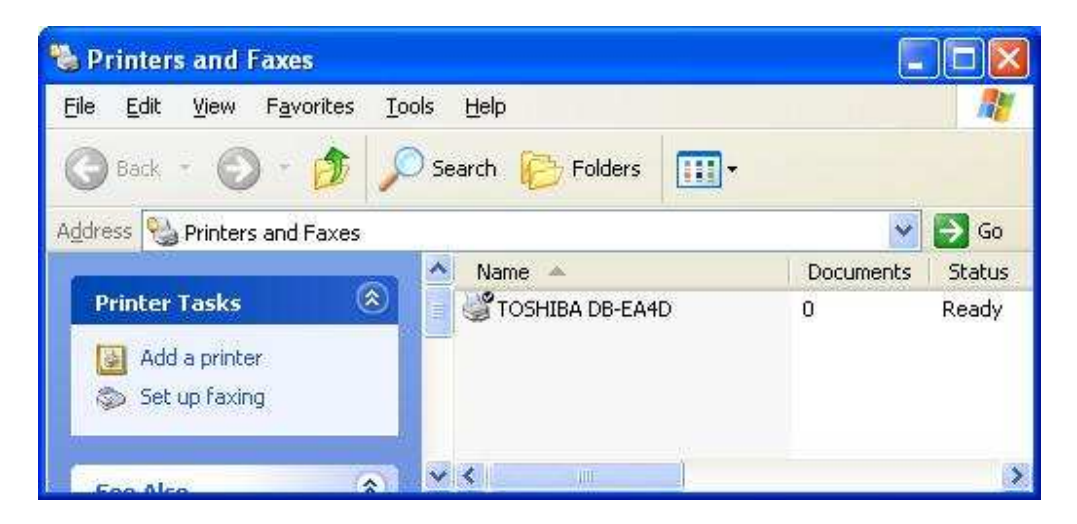

### 2-6. Update Driver

To update driver, go to **printer properties** (see <u>3.Printer Properties and Settings</u>) and select **advanced** tab like the picture shown below.

| Printer Configuration                                                                                                    | Driver Settin                                                          | ng Printer         | Status | Version      |
|----------------------------------------------------------------------------------------------------|------------------------------------------------------------------------|--------------------|--------|--------------|
| General Sha                                                                                                    | aring Ports                                                            | Advanced           | d De   | vice Setting |
| <ul> <li>Always available</li> <li>Available from</li> <li>Priority: 1</li> <li>Driver: TOSHIBA DB-</li> </ul>                                                                                                    | 12:00 AM                                                               | To 12:00 AM        | Driver |              |
| Spool print documen<br>Start printing after<br>Start printing immed<br>Print directly to the print directly to the p | ts so program finishes<br>r last page is spooled<br>ediately<br>rinter | printing faster    |        |              |
| Hold mismatched door<br>Print spooled document<br>Keep printed document<br>Enable advanced printed                                                                                                    | cuments<br>ents first<br>ents<br>inting features                       |                    |        |              |
| Printing Defaults                                                                                                    | ) Pri <u>n</u> t Processor                                             | Separat <u>o</u> r | Page   |              |
|                                                                                                    |                                                                        |                    |        |              |

Then click on **New Driver** to update the driver. Select **Next** when **Add Printer Driver Wizard** window come up.

Then click on **Have Disk** button as shown in the picture below.

| Printer Driver Sele<br>The manufacture                 | ction<br>rand model                                | determine which printer driver to use.                                                                                    | I                              |
|--------------------------------------------------------|----------------------------------------------------|----------------------------------------------------------------------------------------------------|--------------------------------|
| Select the mar<br>your printer driv<br>driver supplied | nufacturer an<br>ver is not liste<br>by your print | d model of the Windows XP printer driver you wan<br>id, you can click Have Disk to select a Windows X<br>er manufacturer. | t to install. If<br>《P printer |
| Manufacturer                                           |                                                    | Printers                                                                                                    |                                |
| Agfa<br>Alps<br>Apollo<br>Apple<br>APS-PS              |                                                    | AGFA-AccuSet v52.3<br>AGFA-AccuSetSF v52.3<br>AGFA-AccuSet 800<br>AGFA-AccuSet 800SF v52.3                                |                                |
| This driver is digital<br>Tell me why driver :         | ly signed<br>signing is imp                        | ortant                                                                                                    | we Disk                        |

**Browse** for the printer file location.

| Add Printer Drive         | er Wizard                                                                                                 |              |
|---------------------------|----------------------------------------------------------------------------------------------------|--------------|
| Printer Drive<br>The manu | er Selection<br>ufacturer and model determine which printer driver to u                                   | se.          |
| Install Fro               | im Disk                                                                                                   | If           |
| Ma<br>Agi<br>Alp<br>Api   | Insert the manufacturer's installation disk, and then make sure that the correct drive is selected below. | OK<br>Cancel |
| Ap(<br>AP                 | <u>C</u> opy manufacturer's files from:                                                                   | *            |
|                           | C:\Documents and Settings\User\Desktop\LPR                                                                | Browse       |
| <u></u>                   |                                                                                                    | Next> Cancel |

Select **2ST\_Label\_Printer** and click **Next.** 

| Add Printer Wizard                                                                                                    |                                                                                                    |
|----------------------------------------------------------------------------------------------------|----------------------------------------------------------------------------------------------------|
| Install Printer Software<br>The manufacturer and model determine wh                                                     | ich printer software to use.                                                                               |
| Select the manufacturer and model of yo<br>disk, click Have Disk. If your printer is no<br>compatible printer software. | ur printer. If your printer came with an installation<br>it listed, consult your printer documentation for |
| Printers<br>TOSHIBA DB-EA4D                                                                                             |                                                                                                    |
| 1                                                                                                    |                                                                                                    |
| This driver is not digitally signed!<br><u>Tell me why driver signing is important</u>                                  | Windows Update                                                                                             |
|                                                                                                    | <back next=""> Cancel</back>                                                                               |

rties ? × Setting Printer Status Version Advanced Security **Device Setting** To v New Driver... Hardware Installation nishes printing faster Add Printer coled The software you are installing for this hardware: 1 Printers has not passed Windows Logo testing to verify its compatibility with Windows XP. [Tell me why this testing is important.] Continuing your installation of this software may impair or destabilize the correct operation of your system either immediately or in the future. Microsoft strongly recommends that you stop this installation now and contact the hardware vendor for software that has passed Windows Logo testing. essor... Continue Anyway STOP Installation ſ To close this wizard, click Finish. < Back Finish Cancel

Click **Finish** and click **Continue Anyway** when a **Hardware Installation** window comes up as shown in the picture below.

Lastly, **restart** the computer to update the printer driver.

# 3. Printer Properties and Settings

Click right button and select "Properties..." on the " **DBEA-4D**" icon to open the printer's property.

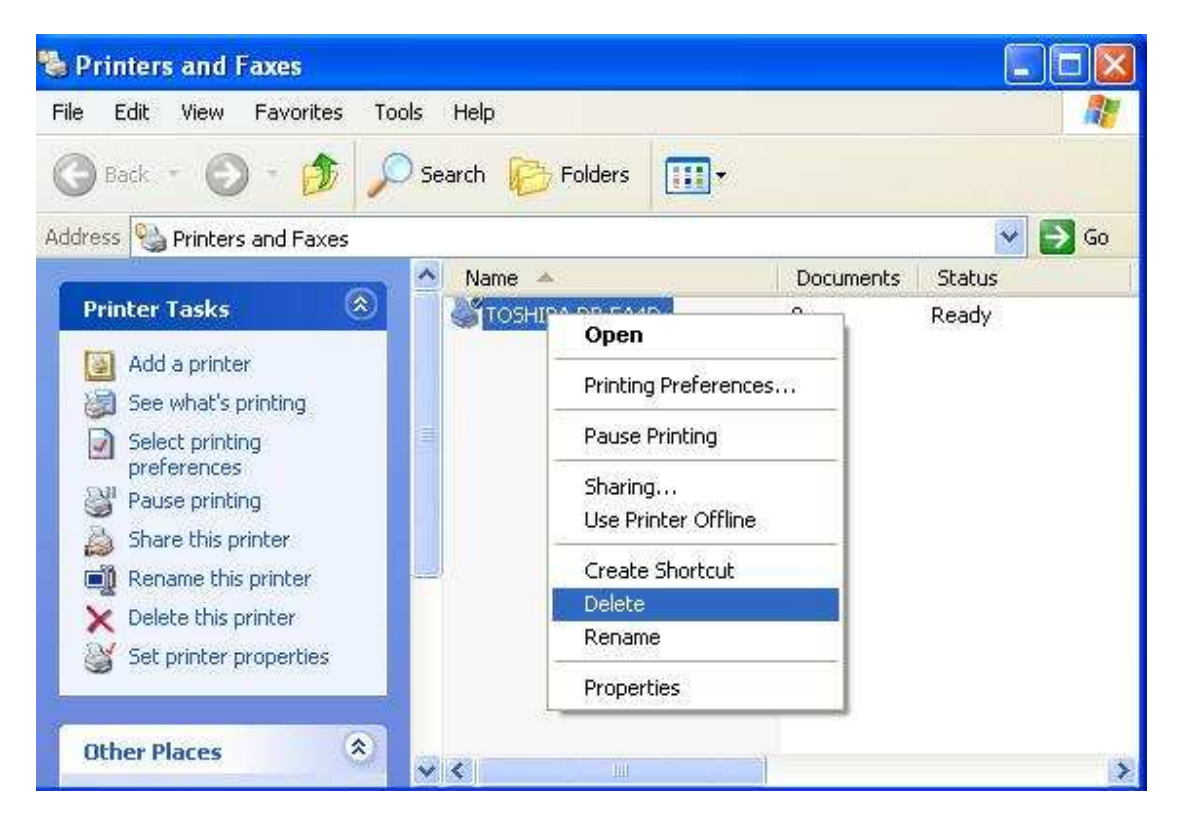

### 3-1. Printer Configuration

Under printer driver properties, go to "Printer Configuration" tab and click "Change Configuration".

| TOSHIBA DB-EA4D Prop  | erties                                  |                | ?              |
|-----------------------|-----------------------------------------|----------------|----------------|
| General Sharing       | Ports                                   | Advanced       | Device Setting |
| Printer Configuration | Driver Setting                          | Printer Status | Version        |
| Printer Configurati   | on<br>Configuration P<br>Change Configu | intout         |                |
|                       |                                         |                |                |
|                       | (                                       |                |                |

| nfiguration Setting                        |               |       |
|--------------------------------------------|---------------|-------|
| Printer Configuration ————<br>Paper type : | Perforation   | >     |
| Form Length (mm) :                         | 158           |       |
| Print Density (Front) :                    | 7             | •     |
| Print Density (Back) :                     | 7             | •     |
| Power Control :                            | High(100W)    | •     |
| Print Speed Control :                      | 3.0 ips       |       |
| Maximum variable :                         | 6.0 ips       |       |
| Error Page Recovery:                       | OFF           |       |
| BM Cut Position Offset (mm) :              | 0.00          |       |
| Paper Width :                              | 102mm (4.0")  | •     |
| Paper Loading :                            | Auto          | •     |
| Get Configuration                          | Set Configura | ition |
|                                            | Close         |       |

Above window will be displayed and in this part we can get all printer settings here by pressing **Get Configuration**, and all can change the value for various settings, and press **Set Configuration** to save the settings into printer.

NB: In order to print configuration of the printer, it is necessary to change the paper setting of printer driver to "Document Length" mode.

Now under printer driver properties, go to Printer Configuration tab and click on "Configuration Printout" to print Diagnostic Form

| General   | Sharing          | Ports          | Advanced         | Security       | Device Setting |
|-----------|------------------|----------------|------------------|----------------|----------------|
| Printer C | onfiguration     | Driver         | Setting          | Printer Status | Version        |
|           | Printer Configur | ration<br>Conf | iguration Printo | on             |                |
|           |                  |                |                  |                |                |

| *** Diagnostics Forn ***                                   |                                                 |
|------------------------------------------------------------|-------------------------------------------------|
| MODEL<br>Model Nunber<br>Printer S/N<br>Printer Engine S/N | : 000000000000000<br>: 000000000<br>- 000000000 |
| FIRWWARE(Version, CRC)                                     |                                                 |
| Boot Firnware Version                                      | : V00.05, 96C0                                  |
| Main Firnware Version                                      | : V00.02, 3CUC<br>: V00.11, 9E8F                |
| SBCS CG Version                                            | : VOD.10, 2142                                  |
| COMMUNICATION INTERFACE                                    |                                                 |
| Inteface Type<br>Printer ID Address                        | : USB                                           |
| Subnet Mask                                                | : 255.255.255.0                                 |
| Default Gateway                                            | : 0.0.0.0                                       |
| DHCP IP Address                                            | : 0.0.0.0                                       |
| Community Read Only                                        | : public                                        |
| IP Trap1 Trap                                              | : Disable                                       |
| IP Trap1 Address                                           | : 0.0.0.0                                       |
| IP Trap2 Trap                                              | Disable                                         |
| IP Trap2 Address                                           | : 0.0.0.0                                       |
| Socket Port(TCP)                                           | 9100                                            |
| Socket Port(UDP)                                           | : 3000                                          |
| MAC Address                                                | : 00:00:00:00:00:00                             |
| Physical Layer<br>FTP User Name                            | : Auto Negotiation                              |
|                                                            | 1 anonynous                                     |
| PRINTER CONFIGURATION<br>Print Mode                        | : 1ST                                           |
| Print Density                                              | : 0                                             |
| Power Control<br>Page Protect                              | : High<br>: On                                  |
| Maximum Speed Control                                      | : 3.0 ips                                       |
| Error Page Recovery<br>BM Cut Offset                       | : 0ff<br>: +5                                   |
| Paper Load                                                 | Auto                                            |
| Rotary Cutter                                              | : Manual                                        |
| PRINT CONDITION ADJUSTMENT                                 |                                                 |
| Label Top Margin                                           | 0                                               |
| BM Cut Position                                            | : 0                                             |
| Perforation Cut Position                                   | : 0                                             |
| PRINTER TEST WODE                                          |                                                 |
| Paper Type                                                 | : Document length                               |
| Form Length<br>Paper Width                                 | : 560<br>: 4 inch                               |
| SENSOR LEVEL(On, Off, T.H.)                                |                                                 |
| Black Mark Paper                                           |                                                 |
| Paper End Sensor                                           | : 2.9V, 0.1V, 1.5V                              |
| Black Wark Sensor                                          | 1.5V, 0.2V, 0.9V                                |
| White Paper                                                |                                                 |
| Paper End Sensor                                           | : 3.1V, 0.1V, 1.6V                              |
| TOF Sensor                                                 | : 3.0V, 0.1V, 1.5V<br>: 2.9V, 0.1V, 1.5V        |
| Label Paner                                                |                                                 |
| Paper End Sensor                                           | : 3.0V, 0.1V, 1.6V                              |
| Exit Sensor<br>TOF Sensor                                  | : 2.6V, 0.1V, 1.3V                              |
| Label Sensor                                               | 2.5V, 2.1V, 2.3V                                |
| Perforation Paper                                          |                                                 |
| Paper End Sensor                                           | : 3.1V, 0.1V, 1.6V                              |
| TOF Sensor                                                 | : 3.0V, 0.1V, 1.5V<br>: 2.9V, 0.1V, 1.5V        |
| TALLIES (USER PERMANENT)                                   |                                                 |
| Print Line                                                 | : 49, 49                                        |
| Hours On<br>Flash Cycle                                    | 63 63                                           |
| Cover Open                                                 | 121, 121                                        |
| Max Temperature<br>Paper Jam                               | 0, 0                                            |
| CAM Notor Jan                                              | : 1, 1                                          |
| Knife Cut<br>Cutter Jan                                    | : 33, 33                                        |
| SULLEI DEN                                                 | , 0, 0                                          |

### 3-2. Printer Status

Click on Printer Status page to display Error and Warning Status:

| General Sharing F                                                                                                    | Ports     | Advanced                                                                                        | Device Setting          |
|----------------------------------------------------------------------------------------------------|-----------|-------------------------------------------------------------------------------------------------|-------------------------|
| Printer Configuration Drive                                                                                                    | r Setting | Printer Status                                                                                  | Version                 |
| Error Status  Paper Jam  Cutter Jam  Thermal Head Temp Paper Empty Unable to load paper Black Mark Detection Cover Open Cam Motor Jam Cabel Error Cover Label Error EEPROM (Read/Write) Error Perforation Detection Cover len perforation |           | ning Status<br>24 V Anomaly<br>Over Heated<br>EEPROM (Checksur<br>Non CG<br>Sensor Adjustment F | n) Error<br>ail<br>Next |
|                                                                                                    |           |                                                                                                 |                         |
|                                                                                                    |           |                                                                                                 |                         |

Click Next to display sensor and printer status

| General Sharing F                 | Ports Advan        | ced Device Setting    |
|-----------------------------------|--------------------|-----------------------|
| Printer Configuration Drive       | r Setting Prin     | nter Status Version   |
| Sensor Status                     |                    |                       |
| Paper End Sensor :                | Not Paper End      | C Paper End           |
| BM(Black Mark) Sensor :           | C Not Detecting BM | 1 📀 Detecting BM      |
| Cover Open Sensor :               | Close              | C Open                |
| Cutter HP(Home Position) Sensor : | HP Positioned      | C Not HP Positioned   |
| Feed Switch :                     | Released           | C Pressed             |
| Paper Exit/Jam Sensor :           | Not Jam            | C Jam                 |
| TOF / Label Sensor :              | Paper On           | C Paper Off           |
| CAM Motor HP Sensor :             | C Home Positioned  | Not Home Positioned   |
| Label Sensor :                    | C Liner            | C Label               |
| 2nd CAM Motor HP Sensor :         | Home Positioned    | C Not Home Positioned |
| Printer Status                    |                    |                       |
| Printing Status :                 | Not Printing       | C Printing            |
| Cutting Status :                  | C Not Cutting      | Cutting               |
| Receiving Status :                | Not Receiving      | C Receiving           |
| Busy Status :                     | Not Busy           | C Busy                |
| Printer Status :                  | Ready              | C Pause               |
| Warning Status :                  | No Warning         | © Warning             |
| Error Status :                    | C No Error         | Error                 |
|                                   |                    | Previous              |

### 3-3. Device Setting

On the Printer Properties window, Click to show **Device Setting** page, Click **Edit** to

| Printer Co | onfiguration                  | Driver    | Setting       | Printer Status | Version        |
|------------|-------------------------------|-----------|---------------|----------------|----------------|
| General    | Sharing                       | Ports     | Advanced      | Security       | Device Setting |
| U          | 'aper Size<br>ser Defined Siz | e: UserDo | efined Size 1 | Edit           |                |
|            |                               |           |               |                |                |

Paper width and height can be changed. Change the height to a larger number if you want to print long page (e.g A4 size is 297mm)

NB: For Label printing, the width/height defined correspond to label width/length.

| Paper Securitys                               |          |          | Margins           |                 |
|-----------------------------------------------|----------|----------|-------------------|-----------------|
| Paper Type :                                  | Label    | -        | Top Margin :      | 4 · (mm)        |
| Paper Width :                                 | Variable | -        | Bottom Margin :   | 4 <u>·</u> (mm) |
| Paper Width                                   | Ivanable |          | Right Margin :    | 4 📩 (mm)        |
| Variable Width :                              | 103      | 2 · (mm) | Left Margin ;     | 4 <u>·</u> (mm) |
| <sup>p</sup> aper Length<br>Variable Length : | 16       | 5 - (mm) | Printable Width : | 94.0 (mm)       |
|                                               |          |          |                   |                 |

Note) If you want to use perforation paper (with hole), please refer below setting.

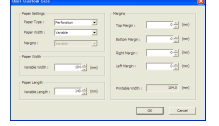

### 3-4. Document Printing

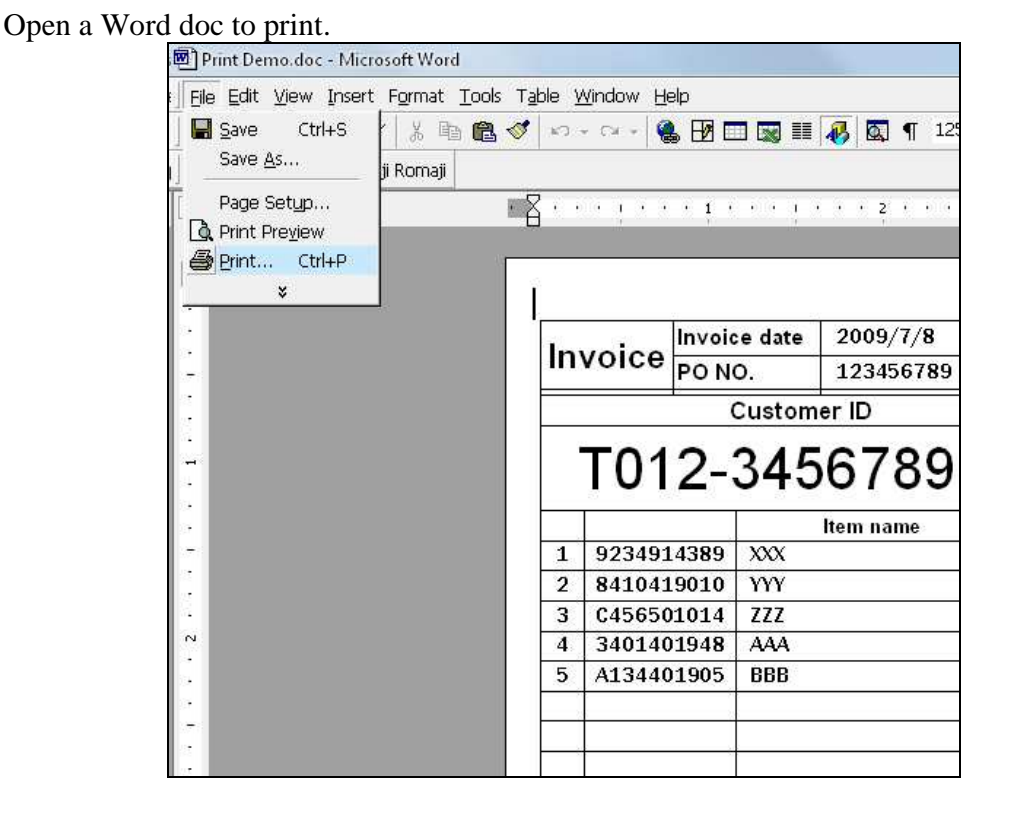

Select 2ST\_Label\_Printer and click properties

| Name:                   | 🍏 2ST_Label_Printer         |                                         | Properties          |
|-------------------------|-----------------------------|-----------------------------------------|---------------------|
| Status:                 | Idle                        |                                         |                     |
| Type:                   | 2ST_Label_Printer           |                                         |                     |
| Where:                  | USB002                      |                                         | Print to file       |
| Comment:                |                             |                                         |                     |
| Page range              |                             | Copies                                  |                     |
| <ul> <li>All</li> </ul> |                             | Number of copies:                       | 1                   |
| Current                 | page C Selection            |                                         | 1                   |
| C Dages                 |                             |                                         |                     |
| · rayes:                |                             | ─────────────────────────────────────── |                     |
| Enter page              | numbers and/or page ranges  |                                         | 1                   |
| separaced c             | y commas. For example, 1,3, | 5-12                                    |                     |
|                         |                             | Zoom                                    |                     |
| Print what              | Document                    | Dages per cheet:                        | France See          |
| THIC WHICH              | Procement                   | rages per sileec.                       | I page              |
| S <u>–</u>              | F                           | Carlota and Sa                          | a lu a tan          |
| <br>Print:              | All pages in range          | Scale to paper size                     | 🕫 INo Scalino 🛛 💌 I |

#### Click Advance

| Layout Documer                         | nt Setting |   |          |
|----------------------------------------|------------|---|----------|
| Orientation<br>Portrait<br>C Landscape |            |   |          |
|                                        |            |   |          |
|                                        |            |   |          |
|                                        |            | C | Advanced |

Select the User Defined Size that previously defined, and click OK.

| 🚔 2ST_Label_Printe<br>👍 Paper/Outpu | r Advanced Do<br>t | cument Sett | tings |  |
|-------------------------------------|--------------------|-------------|-------|--|
| Paper Size                          | User Define        | ed Size 1 🔻 |       |  |
|                                     |                    |             |       |  |
|                                     |                    |             |       |  |
|                                     |                    |             |       |  |
|                                     |                    |             |       |  |
|                                     |                    |             |       |  |
|                                     |                    |             |       |  |
|                                     |                    |             |       |  |

#### Click **OK** to print the document:

| Print                                  |                                                                                    | ? ×                                                                    |
|----------------------------------------|------------------------------------------------------------------------------------|------------------------------------------------------------------------|
| Printer<br><u>N</u> ame:               | ST_Label_Printer                                                                   | Properties                                                             |
| Status:<br>Type:<br>Where:<br>Comment: | Idle<br>2ST_Label_Printer<br>USB002                                                | Print to file                                                          |
| Page range                             | page C Selection<br>numbers and/or page ranges<br>by commas. For example, 1,3,5–12 | Copies<br>Number of <u>c</u> opies: 1                                  |
| Print <u>w</u> hat:<br>P <u>ri</u> nt: | Document                                                                           | Zoom<br>Pages per sheet: 1 page 💌<br>Scale to paper size: No Scaling 💌 |
| Options                                |                                                                                    | OK Cancel                                                              |

#### The following is the print result

| Invoice date<br>PO NO.   |              | 2009/7/8 | ͲͲͲ           |           |           |               |  |
|--------------------------|--------------|----------|---------------|-----------|-----------|---------------|--|
|                          |              | PO NO.   |               | 123456789 |           | TTEC          |  |
|                          | Customer ID  |          |               |           |           | Shipping date |  |
|                          |              | 2009/7/  | 2009/7/15     |           |           |               |  |
|                          | 101          | Shipping | Shipping time |           |           |               |  |
|                          | 1012 0400700 |          |               |           | AM10:00 - | 11:00         |  |
|                          |              |          |               | ltem name | Price     | Qty           |  |
| 1                        | 923491       | .4389    | XXX           |           | 10,000    | 1             |  |
| 2                        | 841041       | .9010    | YYY           |           | 999       | 1             |  |
| 3                        | C45650       | 1014     | ZZZ           |           | 5,600     | 1             |  |
| 4                        | 340140       | 1948     | AAA           |           | 21,200    | 1             |  |
| 5                        | A13440       | 1905     | BBB           |           | 87,005    | 1             |  |
|                          |              |          |               |           |           |               |  |
|                          |              |          |               |           |           |               |  |
|                          |              |          |               |           |           |               |  |
|                          |              |          |               |           |           |               |  |
|                          |              |          |               |           |           |               |  |
|                          |              |          |               |           |           |               |  |
|                          |              |          |               | Remark    |           |               |  |
| PO numbers               |              |          |               |           |           |               |  |
| Reasons to return/change |              |          |               |           |           |               |  |
|                          |              |          |               |           |           |               |  |
| %This is only a sample   |              |          |               |           |           |               |  |

# 4. Un-installation the Printer Driver

In Printer and Faxes window, right click the "DB-EA4D" and select "Delete".

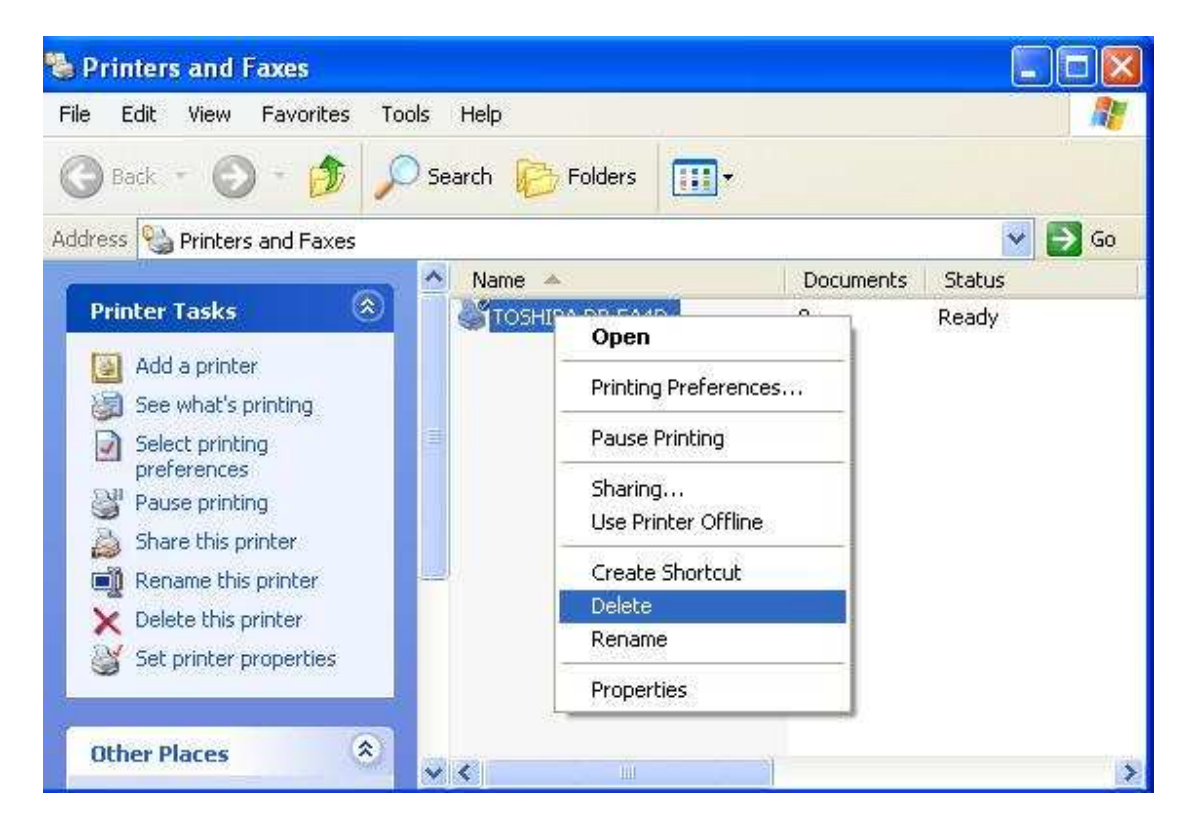

Right click at the Printer and Faxes window, select Server Properties:

| 🗞 Printers and Faxes           |                   |                  |        |
|--------------------------------|-------------------|------------------|--------|
| File Edit View Favorites       | Tools Help        |                  | 1      |
| Add Printer                    | Canada Caldana .  | 12               |        |
| Server Properties              |                   |                  |        |
| Set Up Faxing<br>Faxes         |                   | ~                | - 🔁 Go |
| Create Shortcut                | Name 🔺            | Documents Status |        |
| Delete<br>Rename<br>Properties | S TOSHIBA DB-EA4D | 0 Ready          |        |
| Close                          |                   |                  |        |
| See Also                       | *                 |                  |        |
| Other Places                   | 8                 |                  |        |
| Scappers and Cameras           | × <               |                  | >      |

In the Drivers page, select DB-EA4D and click remove

| Prini | Serve        | r Prope | rties       |                | ? 🔀                |
|-------|--------------|---------|-------------|----------------|--------------------|
| Forms | Ports        | Drivers | Advanced    |                |                    |
| -     | KAIF         | PAGI01  |             |                |                    |
| Nar   | ne<br>ne     | unvers. | Environment | Version        |                    |
| TOS   | HIBA DE      | -EA4D   | Intel       | Windows 2000 o | NXP                |
|       | 4 <u>d</u> d |         | emove R     | eglace Pr      | rop <u>e</u> rties |
|       |              |         | Close       | Cancel         | Apply              |

Click Yes to confirm:

| Print Se | erver Properties                                                                                     |          |
|----------|----------------------------------------------------------------------------------------------------|----------|
| 2        | Deleting this printer driver will remove it from the system. Are you sure you want to delete TOSHIBA | DB-EA4D? |
|          | <u>Y</u> es <u>N</u> o                                                                               |          |

The printer is successfully removed then.